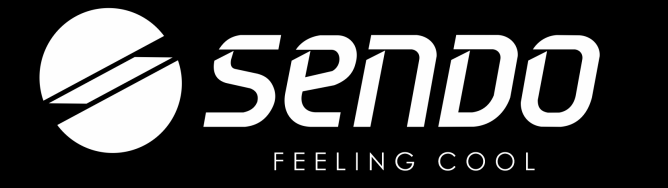

# Wi-Fi MANUAL

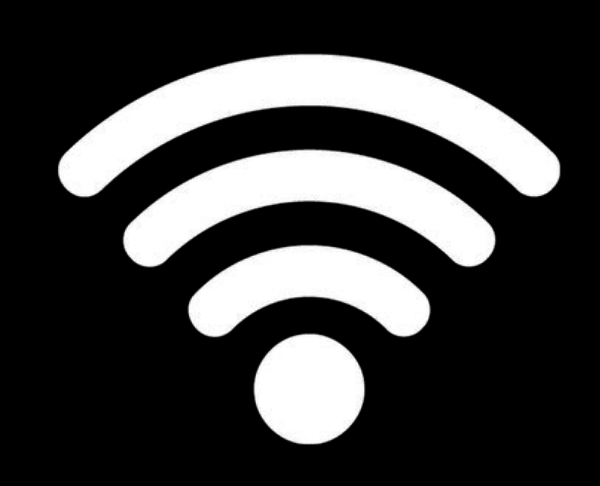

Scan this QR code to download Sendo Smart App.

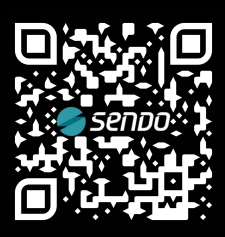

Thank you for choosing Sendo air-conditioner for your comfort living. We truly appreciate your trust in our product. To receive more complete service, please register your product at www.sendo.world

# 1. CONTENTS

## Wi-Fi MANUAL

| 1. | CONTENTS                                                               | pg. 1 |
|----|------------------------------------------------------------------------|-------|
| 2. | INTRODUCTION TO WI-FI FUCTIONS                                         | pg. 2 |
| 3. | DOWNLOAD AND INSTALL THE CONTROL SOFTWARE                              | pg. 3 |
| 4. | RESET AC WI-FI MODULE                                                  | pg. 5 |
|    | - SMARTPHONE,PAD OR OTHER MOBILE TERMINALS CONNECT TO WI-FI OR HOTSPOT | pg. 5 |
| 5. | CONFIGURE THE DEVICES                                                  | pg. 6 |
| 6. | MANAGE THE DEVICES                                                     | pg. 7 |
| 7. | OTHERS                                                                 | pg. 8 |
|    | - APPENDIX A: << CONFIG FAILED CHECK ITEMS >>                          | pg. 8 |

### INTRODUCTION TO WI-FI FUNCTIONS

The AC system is equipped with remote control technology, with the WI-FI module inside the machine connected to the display panel and the command to run the AC transmitted. The AC system is in constant connection with a wireless router or access point attached to the Internet. Mobile terminals such as smart phones and tablet computers, on which special control software are installed and WI-FI modules successfully configured locally, can be used as remote controllers once they are connected to the Internet.

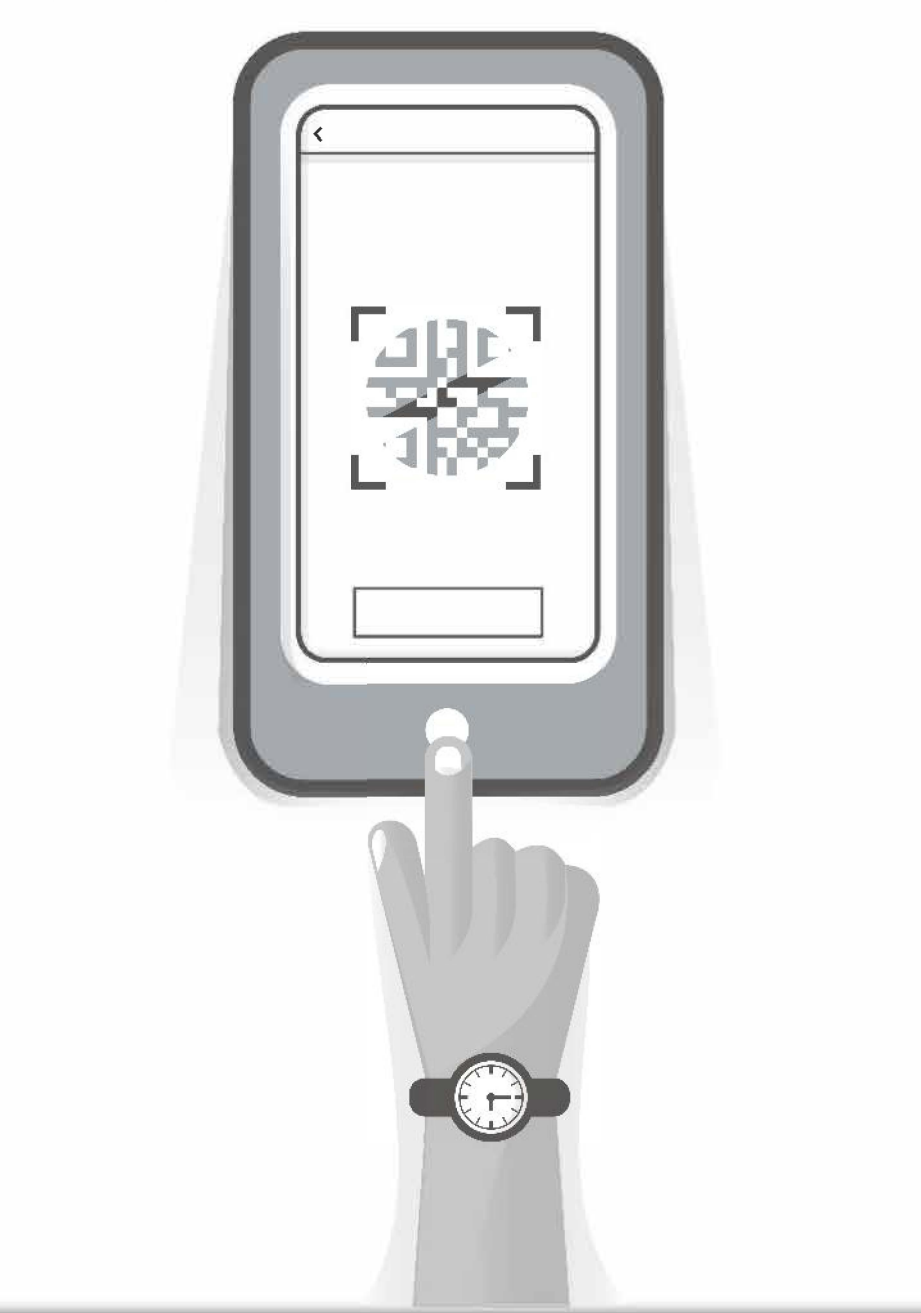

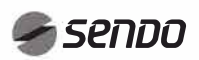

# 3. DOWNLOAD AND INSTALL THE CONTROL SOFTWARE

| THE CONTROL SOFTWARE CAN BE DOWLOADED AND INSTALLED AS FOLLOWS |                                                                                                    |         |  |  |
|----------------------------------------------------------------|----------------------------------------------------------------------------------------------------|---------|--|--|
| 1.                                                             | For mobile terminals such as smart phones and tablet (Android 4.1 and iOS 6.0 or above only), search and download "sendo smart" from Google Play or App store on and install it on your system.                                                                                                    |         |  |  |
| 2.                                                             | You may also use your mobile terminal (Android 4.1 and iOS 6.0 or above only) to scan the " <b>QR code</b> " (see <b>Fig.1</b> ) with a third party scan tool, which will automatically direct you to the download interface of "sendo smart" or you to download and install the software.                                                                                                    |         |  |  |
| FIGURE 1                                                       | E For Android                                                                                                    | For IOS |  |  |
| FIGURE 2                                                       | <ol> <li>If you do not have an account, press<br/>the Sign Up button.</li> <li>Read the User Agreement and Privacy<br/>Policy and click Agree.</li> <li>Enter your email and click "Get<br/>Verifcation code".</li> <li>Enter the confirmation code you<br/>received.</li> <li>Set a Password of 6-20 characters,<br/>including alphanumerics and numbers.</li> <li>Press "Done" to complete the<br/>recording.</li> </ol> |         |  |  |

......

## 4. LOG IN APP

Q. Search 1. Log in with an existing account Log In Alg-so star Breece Altan a 2. Enter your account name and password. Algens An;dia Argenin 3. Click "Log in". Applein Austria Aarbeia American G Ancom I forgot the password The section of the sector of the sector being An;ula If you have forgotten your password or want to reset your account, follow these steps: Enter Varification Date Log In Enter Verification Code 1. Click "I forgot my password". Greece Forcol Password Forgot Pression Dec. 2. Enter your email and click "Get verification code". Cat Dassierer Set Dectared 3. Enter the confirmation code you received. 4. Set a new password and press "Done".

## **5. Family Management**

- 1. When you connect, click "me", the "Home management" and go to the "Add family" page.
- 2. The house name is entered manually, if needed. Click "Set location" to go to the map.
- 3. Manually move the point on the map to change address. Click "OK" to confirm the address, as in the image next to it.
- 4. Click "Add Room" to add a room. Click "Save", which is in the upper left corner, to complete the room settings. To change the room settings press "...".
- Click the down arrow in the upper left corner to add and manage the family.

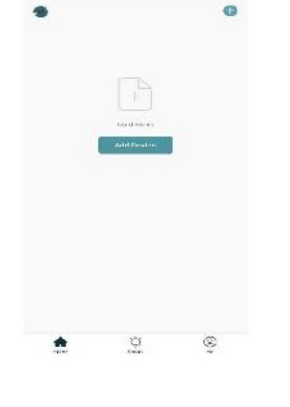

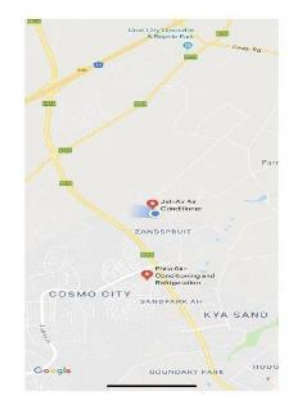

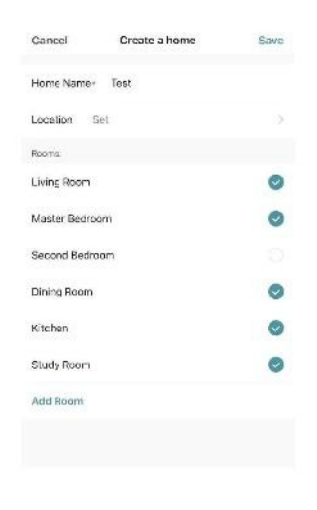

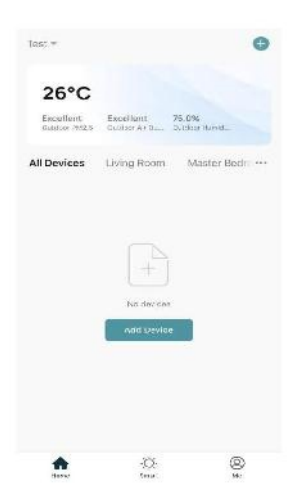

## 6. RESET AC Wi-Fi MODULE

## **RESET AC WI-FI MODULE** In the case of first time configuration or after changing the connected wireless router is, the WI-FI module inside the air conditioner needs to be reset. Note: The remote control provided in this figure is just one of many models which is for your reference only. Please rely on the model you have actually bought, though the operations are the same for all models. (Fig. 5b) FIGURE 5 ) an th COOL SPEED ON/OFF Press "COOL" button and "+" button HEAT TIMER MODE Method:1 together for 3s. ± When AC is running, press "COOL" button "+" button together for 3s, MENU hear "beep" sound for 8 times, then interval 2s and hear twice "beep" OK sounds, reset successfully (see Fig. 5b). Note: If the device in not connected successfully, please reset the air conditioner Wi-Fi in the same way.

### SMARTPHONE, PAD OR OTHER MOBILE TERMINALS CONNECT TO Wi-Fi or HOTSPOT

Activate the WI-FI function of the mobile terminal and connect it to a wireless router or an access point.

Notes:

A wireless router is required for the WI-FI function to work. Please purchase one if you do not already have one.

# **7. CONFIGURE THE DEVICES**

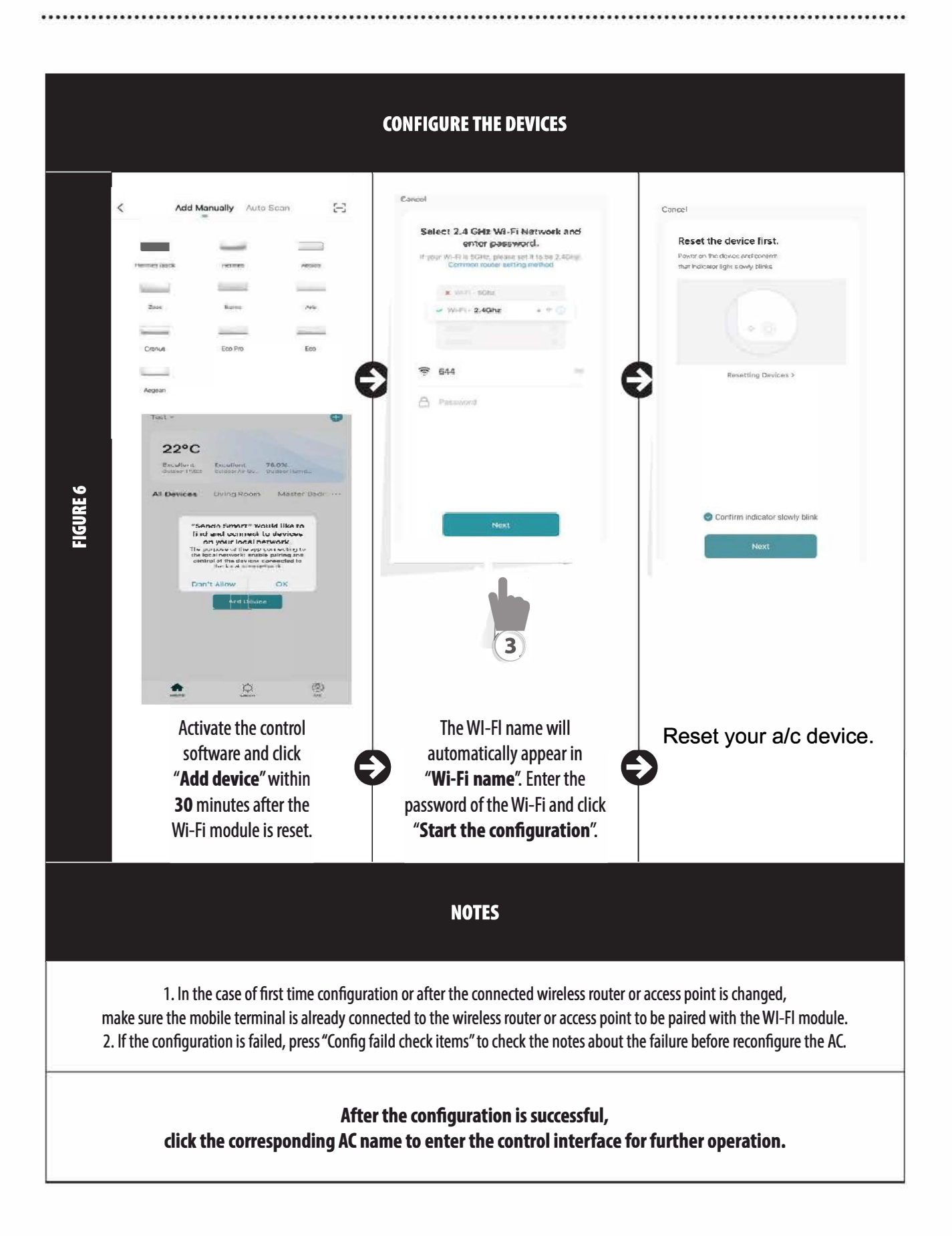

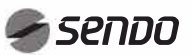

# **8. MANAGE THE DEVICES**

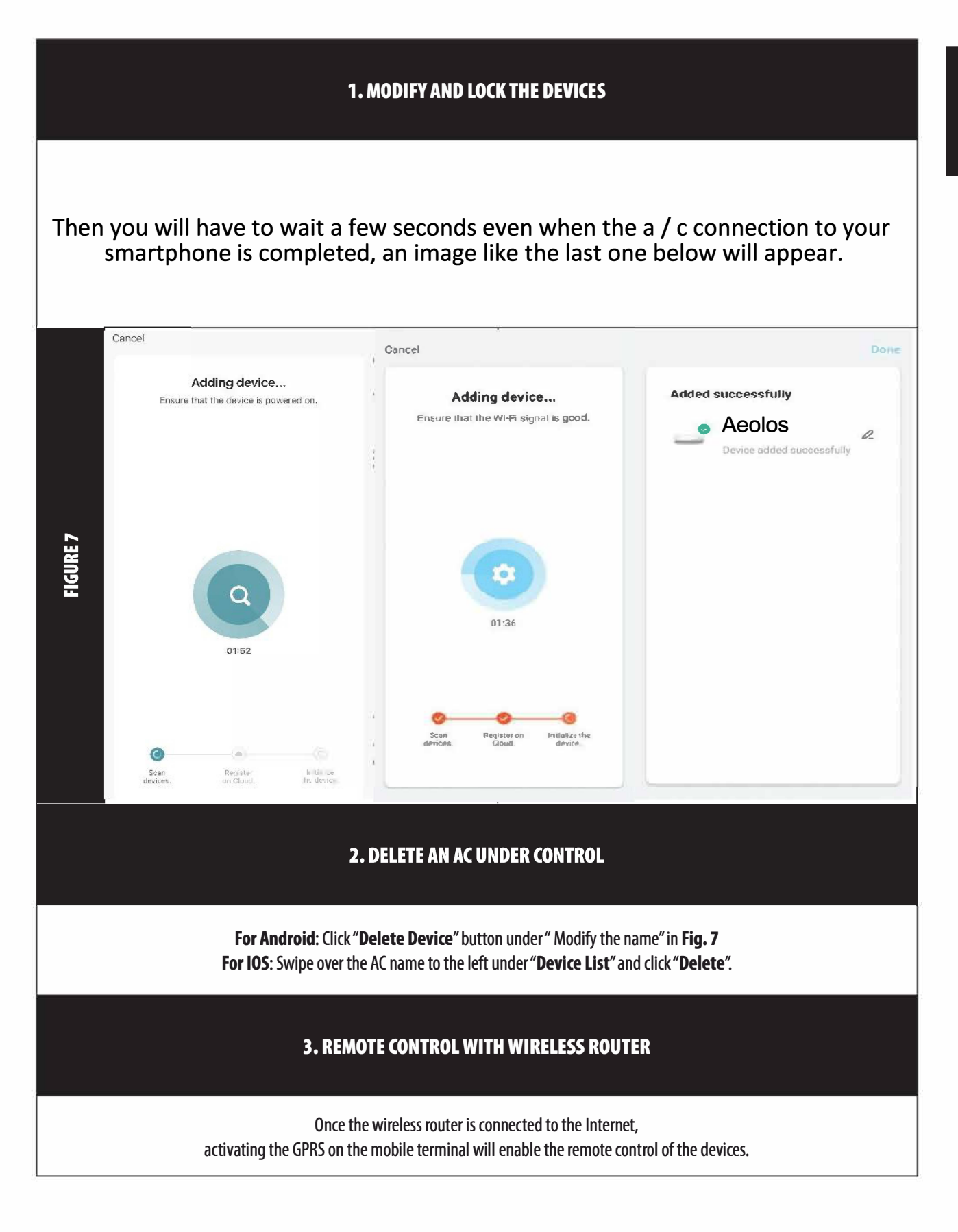

## 9. OTHERS

### OTHERS

1. The software provides help service through which the users may check the operational instructions of the software and other information.

2. Besides, as the operation interface and the function of the software is under constant improvement, we will keep you informed about the subsequent upgrades for your updating.

3. As the operation interface may change due to the constant version upgrading, the figures in this manual are for reference only, so please rely on the actual operation interface.

#### APPENDIX A: << CONFIG FAILED CHECK ITEMS >>

**1**. Please make sure the mobile phone network under the current router WI-FI environment: Close the mobile phone 3G/4G data connection, to be connected to the router WI-FI pairing.

2. Please check the Wi-Fi name of the router, recommended not contain spaces and other non-alphanumeric characters.

**3**. Please check the Wi-Fi password of the router, not allowed more than 32 bits, recommended not contain spaces and special symbols in addition to letters and numbers.

**4.** Please check whether the Wi-Fi password input is correct when APP configuration you can check show password to confirm when input the WI-FI password.

5. If you have a problem with the wifi connection to your device, please contact the customer service line 801-300-3132.

#### Footnet

Sendo smart connects with alexa as follows:

- Download the alexa application.
- Enter the sendo smart application and connect to the a / c model.

• When we enter the model, on the top right we click on edit, we go to the control and support from third parties and we click on alexa. We copy the pin he will give us.

• Enter the alexa application, click on the bottom right More and then click Skills & Games, do a search by sending sendo smart and the application will pop up. We connect to the pin we already have. And now we can control the a / c via alexa.

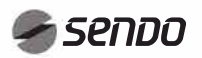

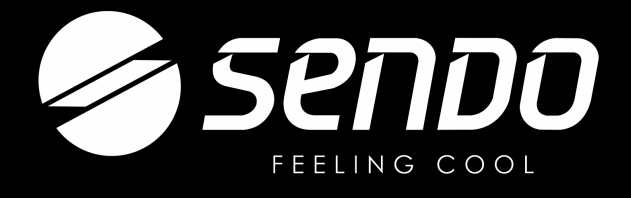

Scan & download full version of manuals

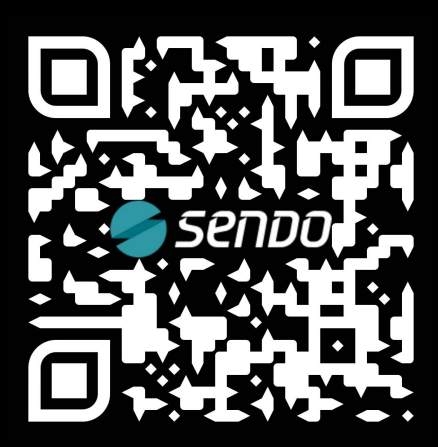

www.sendo.world/manuals/

www.sendo.world